# **Supplementary Information**

#### ОБНОВЛЕНИЕ ПРОГРАММНОГО ОБЕСПЕЧЕНИЯ ВИДЕОРЕГИСТРАТОРА

В будущем изменения местного законодательства могут привести к обновлению программного обеспечения видеорегистратора. Если программное обеспечение не будет обновлено, это может привести к нарушению совместимости.

Приложение оповестит пользователя о доступности обновления программного обеспечения. После принятия обновления на видеорегистратор будет установлена последняя версия программного обеспечения.

## УСЛОВИЯ И ПОЛОЖЕНИЯ ГАРАНТИИ

Для получения дополнительной информации ознакомьтесь с положениями и условиям гарантии Jaguar Land Rover или обратитесь к дилеру или в авторизованную мастерскую.

#### ANVÄNDA BILKAMERAN PÅ ETT SÄKERT SÄTT

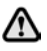

Använd inte bilkameran eller appen när du kör. Förardistraktioner kan leda till personskador eller dödsfall.

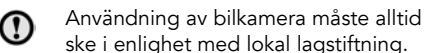

**Note:** GPS-data registreras av bilkameran för att fastställa fordonets position och hastighet.

**Note:** Om dataskydd. Apparna Jaguar och Land Rover Dashcam använder inte personlig information utanför den mobila enhet där appen finns installerad. Jaguar- och Land Roverapparna överför inte personuppgifter till andra mottagare eller platser. Av samma skäl ges ingen övrig information om hanteringen av personuppgifter.

## MED BILKAMERAKNAPPARNA

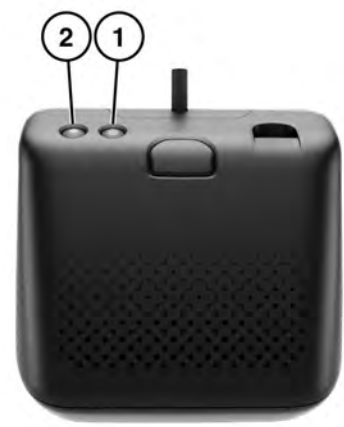

| Del | Namn                        | Knappfunktion               |                                                       |                                                                               |
|-----|-----------------------------|-----------------------------|-------------------------------------------------------|-------------------------------------------------------------------------------|
|     |                             | Kort tryckning (<3<br>sek.) | Lång tryckning (>3<br>sek.)                           | Upprepad tryckning                                                            |
| 1   | Ström- och<br>mikrofonknapp | Mikrofon AV/PÅ              | Ström AV/PÅ                                           | Formatera microSD-kortet<br>genom att trycka sex<br>gånger inom tre sekunder. |
| 2   | Händelseknapp               | Manuell inspelning          | Foto taget                                            | Ej tillämpligt                                                                |
| 1+2 | Kombination                 | WiFi-återställning          | Diagnostikläge: Håll<br>intryckt i mer än tio<br>sek. | Ej tillämpligt                                                                |

## **INSTALLERA DASHCAM-APPEN**

Apparna Jaguar och Land Rover Dashcam finns att hämta både i Apple App Store och Android Google Play. Sök efter "Jaguar Dashcam" eller "Land Rover Dashcam" beroende på fordonsmodell.

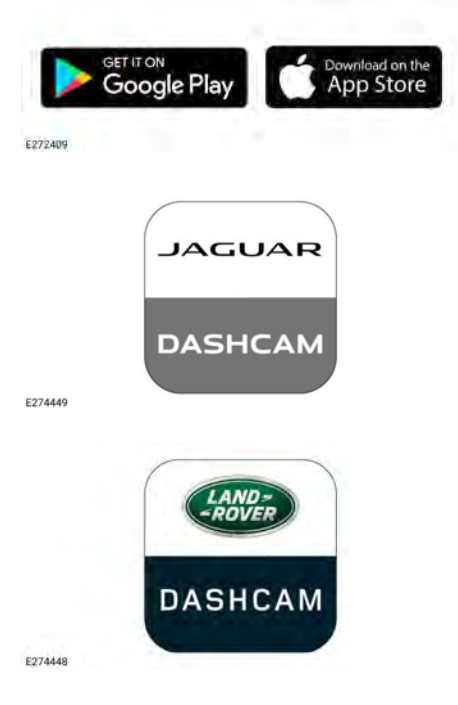

#### ANSLUTA EN ENHET TILL BILKAMERANS WIFI-NÄTVERK

Bilkameran måste konfigureras med ett nytt lösenord när den används för första gången. Följ stegen nedan för att kontrollera att det finns WiFi-anslutning:

- 1. Slå på tändningen.
- 2. Öppna Inställningar på den mobila enheten och gå till WiFi.

- Anslut den mobila enheten till Wi-Finätverket Jaguar Dashcam eller Land Rover Dashcam (standardlösenordet är "1234567890").
- Öppna appen på den mobila enheten inom WiFi-avstånd från bilen. Godkänn alla behörigheter för att aktivera alla funktioner.
- Appen uppmanar dig att ändra lösenord. Starta om appen om inget meddelande visas.
- Tryck på Godkänn när det nya lösenordet har angetts. Bilkameran startar om och sparar det nya lösenordet.
- Upprepa steg 2 och 3, ange det nya lösenordet. Vissa nyare enheter ansluts automatiskt efter en lösenordsuppdatering.
- Öppna appen Jaguar eller Land Rover Dashcam.
- Aktiv anslutning indikeras av en grön cirkel ovanför ordet Hem på appens startskärm och en statisk grön lampa på den främre kameran.

WiFi aktiveras varje gång du sätter dig i fordonet och slår på tändningen. Återställ bilkameran genom att trycka in de två knapparna på den främre kameraenheten i två sekunder. Då återställs bilkameran till standardlösenordet "1234567890".

#### SÄTTA I OCH TA BORT MICRO SD-KORTET

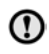

Sätt bara i eller ta bort microSD-kortet när enheten är AVSTÄNGD. Om du tar bort microSD-kortet när enheten är PÅ och spelar in kan det leda till att data går förlorade.

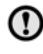

Använd endast ett SD-kort av klass 10 med en kapacitet på minst 8 GB och högst 128 GB.

# **Supplementary Information**

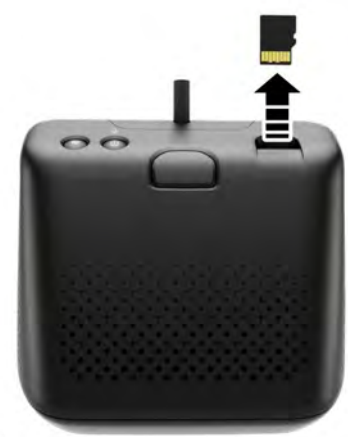

E272412

Så här tar du bort microSD-kortet:

- 1. Se till att fordonets tändning är AV.
- **2.** Tryck på microSD-kortet så matas det ut från enheten.

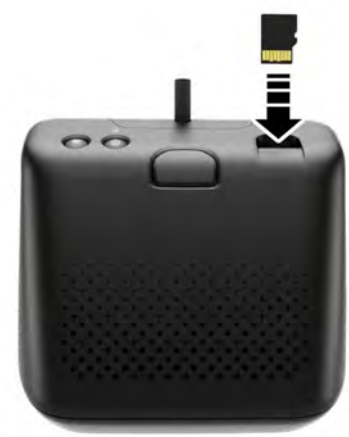

E272411

Så här sätter du i microSD-kortet:

- 1. Se till att fordonets tändning är AV.
- Sätt i microSD-kortet med guldflikarna nedåt.

**Note:** Om microSD-kortet inte är korrekt isatt hörs en ljudsignal.

**Note:** MicroSD-kortet måste formateras med bilkameran före första användningen.

Mer information om hur du formaterar microSDkortet med appen finns i relevant avsnitt i dokumentet. Se **127, ANVÄNDA DASHCAM-APPEN: SYSTEMINSTÄLLNINGAR**.

Så här formaterar du microSD-kortet manuellt:

- Se till att motorn är igång och att vindrutekameran ÄR PÅ.
- 2. Tryck på vindrutekammens strömknapp sex gånger inom tre sekunder.

# KRAV FÖR MICRO SD-KORT

**Note:** Endast tåliga microSD-kort av klass 10 får användas i bilkameran.

**Note:** MicroSD-kortet har en begränsad livslängd. Bilkamerafunktionen kan påverkas negativt av ett microSD-kort av låg kvalitet, eller ett som är utslitet eller skadat.

**Note:** MicroSD-kortet som medföljer enheten omfattas inte av garantin. **128**, **GARANTIVILLKOR**.

# SLÅ PÅ OCH STÄNGA AV BILKAMERAN

Tryck snabbt på PÅ/AV-knappen för att slå på bilkameran. En ljudsignal och ett röstmeddelande hörs som bekräftar att strömmen är påslagen. Håll knappen intryckt i två sekunder för att stänga av bilkameran. Två pip och ett röstmeddelande bekräftar att systemet är avstängt.

**Note:** I parkeringsläge övervakar bilkameran bilbatteriets status. Bilkameran stängs av om batteriets laddning understiger ett visst värde. Se **128, DRIFTLÄGEN: PARKERINGSLÄGE**.

#### PRINCIPER FÖR RULLANDE INSPELNING

Systemet delar in microSD-kortet i olika sektioner för varje driftläge: körläge, parkeringsläge, händelse. Bilkamerans microSDkort har en begränsad minneskapacitet och därför raderas inspelningar för att ge plats åt nyare. Den äldsta inspelningen i samma driftläge är den första som tas bort.

Note: OBS! Om en inspelning behövs för granskning måste den hämtas till den mobila enheten så snart som möjligt så att inte bilkameran senare raderar den. Se sidorna 125, ANVÄNDA DASHCAM-APPEN: BILKAMERAINSPELNINGAR och 122, SÄTTA I OCH TA BORT MICRO SD-KORTET.

## ANVÄNDA DASHCAM-APPEN: HEM

⚠

Använd inte Dashcam-appen när du kör. Förardistraktioner kan leda till personskador eller dödsfall.

Startskärmen i Dashcam-appen ser ut på följande sätt:

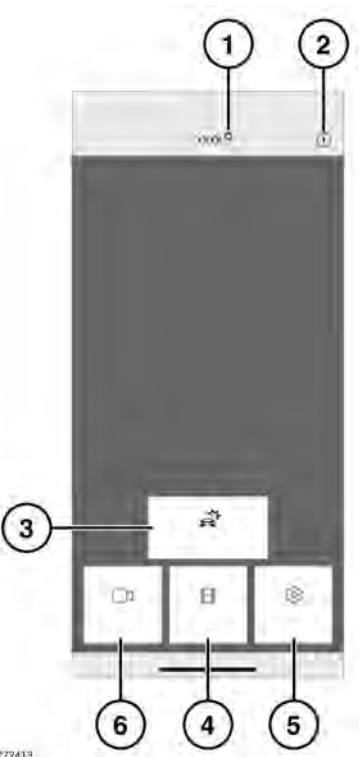

- Anslutningsstatus och knappen Hem. Anslutningsstatus visas som en röd cirkel för frånkopplad och grön cirkel för ansluten. Tryck på "Hem" för att återgå till startskärmen.
- Information Tryck här om du vill läsa information om appen och öppna vägledningen.
- Händelseinspelningar Se 125, ANVÄNDA DASHCAM-APPEN: BILKAMERAINSPELNINGAR.
- 4. Inspelningar Se 124, PRINCIPER FÖR RULLANDE INSPELNING.

 Inställningar – Se 127, ANVÄNDA DASHCAM-APPEN: SYSTEMINSTÄLLNINGAR.

## ANVÄNDA DASHCAM-APPEN: BILKAMERAINSPELNINGAR

 Live-bild – Få åtkomst till kamerabilden live fram eller bak.

## ANVÄNDA DASHCAM-APPEN: LIVE-BILD

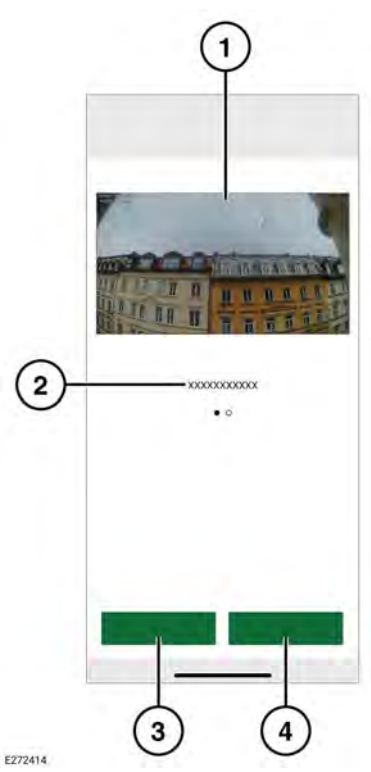

- EL CTIT
- 1. Kameravy. Dubbeltryck för att visa i helskärmsläge.
- 2. Alternativa kameravyer Dra för att visa.
- 3. Spela in den aktuella vyn.
- 4. Ta en bild av den aktuella kameravyn.

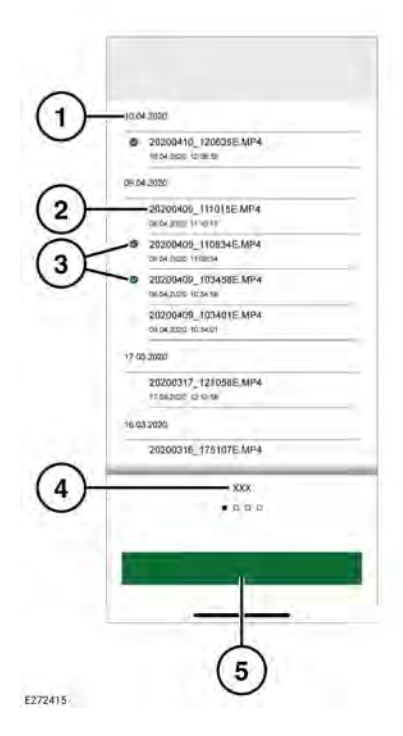

- 1. Datum för inspelningen.
- 2. Titlar på inspelningsfiler.
- **3.** Markera kryssrutan för att ta bort eller hämta.
- 4. Inspelningstyp.
- 5. Hämta till enhet.

**Note:** Nedladdade filer lagras i **Filer** för Apple-enheter och i den interna lagringsmappen för Android-enheter.

#### ANVÄNDA DASHCAM-APPEN: ALTERNATIV

#### ANVÄNDA DASHCAM-APPEN: INSPELNINGSFUNKTION

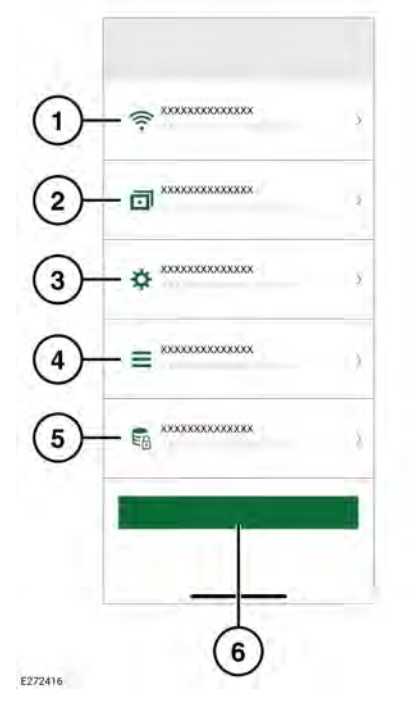

- Inställningar för trådlös nätverksanslutning. Se 122, ANSLUTA EN ENHET TILL BILKAMERANS WIFI-NÄTVERK.
- Inspelningsfunktioner. Se 126, ANVÄNDA DASHCAM-APPEN: INSPELNINGSFUNKTION.
- 3. Systeminställningar.
- 4. Bildöverlägg: Se 127, ANVÄNDA DASHCAM-APPEN: ÖVERLÄGG.
- 5. Inspelningsalternativ.
- 6. Återställ standardinställningarna.

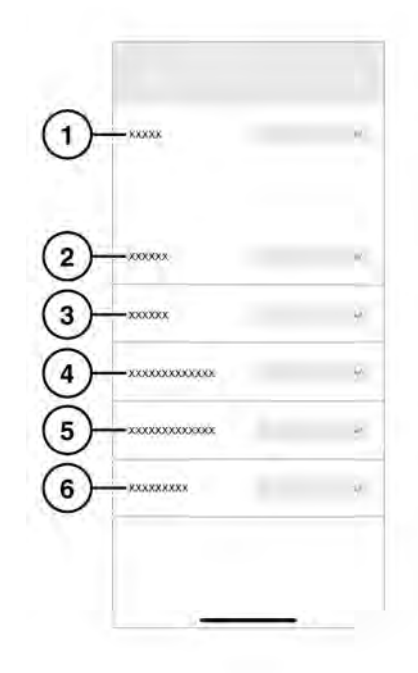

- 1. Körläge: Se 128, DRIFTLÄGEN: KÖRLÄGE.
- Parkering: Välj för att registrera parkeringshändelser.
- 3. Kanal: Välj vilka kameror som ska spela in.
- Känslighet för G-sensor vid körning: Ju högre siffra desto högre känslighet. Högre känslighet innebär att en mindre stöt utlöser en inspelning.
- Känslighet för G-sensor vid parkering: Ju högre siffra desto högre känslighet. Högre känslighet innebär att fler annalkande fordon utlöser en inspelning.

**6.** Radarkänslighet: En högre siffra innebär att radarn upptäcker händelser på ett större avstånd från fordonet.

## ANVÄNDA DASHCAM-APPEN: SYSTEMINSTÄLLNINGAR

5. Formatera SD-kort.

# ANVÄNDA DASHCAM-APPEN: ÖVERLÄGG

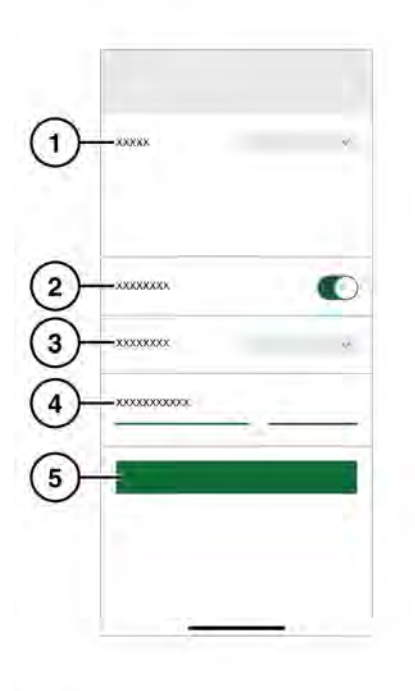

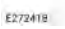

- 1. GPS-källa. Den rekommenderade inställningen är **Båda**.
- 2. Säkerhetslampa på/av.
- Knappbelysning: Knapparnas bakgrundsbelysning på den främre kameraenheten kan ställas in på "Automatisk" (dämpas vid svagt ljus), "På" (alltid på) eller "Av".
- 4. Röstvolym.

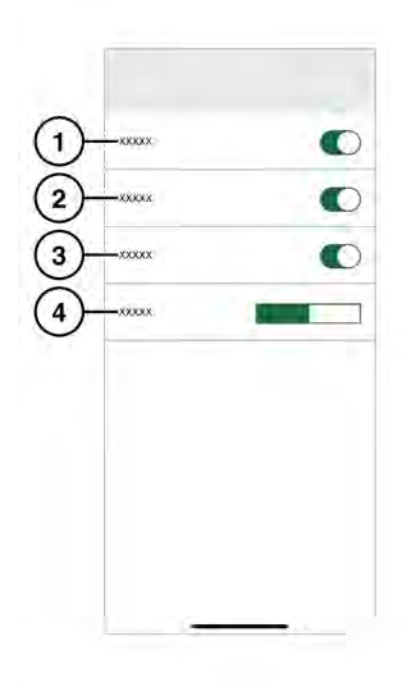

- 1. Datum/tid visas på inspelningar.
- 2. Position visas på inspelningar.
- 3. Hastighet visas på inspelningar.
- 4. Hastighetsenheter: Km/h eller mph visas på inspelningar.

# DRIFTLÄGEN: KÖRLÄGE

Körläget är standardläget när tändningen slås på. Bilkameran registrerar resan. När tändningen stängs av övergår bilkameran automatiskt till parkeringsläge. I standardläge spelar bilkameran in kontinuerligt och skriver över äldre filer. G-Events identifieras och skrivs inte över av inspelningar utan en G-Event. I Sportläge spelar bilkameran in kontinuerligt. G-sensorn avaktiveras. De äldsta filerna skrivs över. I G-sensorläge registrerar bilkameran endast händelser som överstiger den valda inställningen för accelerationskänslighet. Se **127, ANVÄNDA DASHCAM-APPEN: SYSTEMINSTÄLLNINGAR**.

## DRIFTLÄGEN: PARKERINGSLÄGE

Parkeringsläge aktiveras en minut efter att tändningen har stängts av. I läget "Rad.+G" övervakar bilkameran omgivningen enligt beskrivningen i Inspelningsfunktion. Se **126**, **ANVÄNDA DASHCAM-APPEN:** 

INSPELNINGSFUNKTION. En 20-

sekunderssekvens spelas in om G-sensorn aktiveras eller om en lämplig rörelse detekteras av radarsensorn. Det startar tio sekunder innan aktiveringen. En inspelning som aktiveras av Gsensorn sparas i mappen "Händelse". En inspelning som aktiveras av rörelse hamnar i mappen "Parkering". I Parkeringsläge övervakar bilkameran bilens batteristatus. Bilkameran övergår till standardinställningen "Endast G-sens." om fordonsbatteriets laddning är för låg. Efter en längre tid eller vid en lägre batteriladdningsnivå stängs bilkameran av helt för att bilen ska kunna startas. Inställningen "G-sensor" drar mindre ström än inställningen "Rad.+G". Välj inställningen "Endast G-sens." för maximal övervakningstid. I läget "Endast G-sens." övervakar bilkameran endast G-sensorn. När bilkameran är i parkeringsläge med inställningen "Endast G-sens." aktiverad kan fordonet övervakas i upp till 20 dagar, beroende på fordonets ursprungliga batteristatus och inspelningsfrekvensen.

**Note:** Om bilkameran har många inspelningar kan den stängas av tidigare än vad som visas ovan för att bilen ska kunna startas.

**Note:** Parkeringsläget är inte tillgängligt på vissa fordon och marknader. Om du vill ha mer information om parkeringslägets tillgänglighet kontaktar du en återförsäljare eller auktoriserad verkstad.

#### UPPDATERA BILKAMERAPROGRAMVARAN

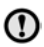

Framtida lokala lagförändringar kan leda till uppdateringar av bilkamerans programvara. Om du inte uppdaterar programvaran kan det leda till att den inte fungerar som den ska.

Appen talar om för användaren när det finns en programvaruuppdatering. Om du godkänner uppdateringen installeras den senaste programvaran i bilkameran.

## GARANTIVILLKOR

Mer information finns i Jaguar Land Rovers garantivillkor, eller så kan du kontakta din återförsäljare eller en auktoriserad verkstad.